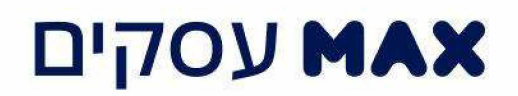

## מדריך למשתמש - רישום ראשוני לאתר דוחות מפורטים "דוחות בהזמנה אישית"

להלן הנחיות ראשוניות לשימוש באתר דוחות מפורטים של max עסקים:

- 1. כניסה לכתובת: https://media.max.co.il/
- 2. במסך הכניסה, יש להקליד את שם המשתמש והסיסמה הזמנית, שנמסרה לך על ידי נציג max וללחוץ על כפתור כניסה לאתר".

|                                                       | עסקים 🗛 |
|-------------------------------------------------------|---------|
| כניסה לאזור דוחות מפורטים לעסק<br>הזן שם משתמש וסיסמה |         |
| (?)                                                   |         |
| ילי<br>שכחת סיסמה? לקוח חדש?                          |         |
| כניסה לאתר                                            | i       |
|                                                       |         |

- 3. לאחר אישור תנאי השימוש יופיע מסך שבו יש להגדיר שם משתמש, סיסמה ושאלות אימות קבועים:
  - שם משתמש- עליך לבחור שם משתמש המורכב מאותיות באנגלית ו/ או ספרות בלבד.
    - שאלות אימות עליך לבחור 2 שאלות אימות שונות ולענות עליהן. •
    - סיסמה נוכחית- עליך להקליד את הסיסמה הראשונית, שניתנה לך על ידי נציג max.
    - סיסמה חדשה עליך לבחור סיסמה חדשה וקבועה שתשמש אותך בכניסות הבאות,
      על הסיסמה להכיל 8-14 תווים וחייבת לכלול אות אחת וספרה אחת.
      - אימות סיסמה- לטובת אימות הסיסמה עליך להקליד אותה בשנית.
        - לסיום יש ללחוץ על "אשר" •

|   |                                  |                                               | עסקים אאא |
|---|----------------------------------|-----------------------------------------------|-----------|
|   | אשונית                           | שינוי סיסמה ר                                 |           |
|   | ת והזן סיסמה קבועה               | הגדר שאלות/תשובו                              |           |
|   |                                  | שם משתמש:                                     |           |
|   | 9 שם הנעורים של אמי              | שאלת אימות ראשונה:                            |           |
|   |                                  | תשובת אימות ראשונה:                           |           |
| • | שם <mark>הנעורים של אמי ?</mark> | :שאל <mark>ת</mark> אימו <mark>ת</mark> שנייה |           |
|   |                                  | תשובת אימות שנייה:                            |           |
|   |                                  | סיסמה נוכחית:                                 |           |
|   |                                  | סיסמה חדשה:                                   |           |
|   |                                  | אימות סיסמה:                                  |           |
|   |                                  |                                               |           |
|   |                                  | אישור                                         |           |
| _ |                                  | אישוו                                         |           |

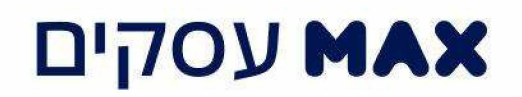

4. בסיום תהליך הגדרת הפרטים, יופיע מסך ההתחברות עם הודעה "הרישום לאתר דוחות בהזמנה אישית בוצע

בהצלחה"

| עסקים <b>אאא</b> |                                                                                                    |  |  |
|------------------|----------------------------------------------------------------------------------------------------|--|--|
|                  | כניסה לאזור דוחות מפורטים לעסק<br>הזן שם משתמש וסיסמה                                                                                                    |  |  |
|                  | הרישום לאתר דוחות בהזמנה אישית בוצע בהצלחה                                                                                                    |  |  |
|                  | (?)                                                                                                    |  |  |
|                  | (?)                                                                                                    |  |  |
|                  | שכחת סיסמה? לקוח חדש?                                                                                                    |  |  |
|                  | כניסה לאתר                                                                                                    |  |  |
|                  | YouTube 🛃 facebook אודות אתר גביונות החבילה הדיניטלית אתר WEB PAY giftcard אודות אתר געוו אתר אמר אודות אתר געוו אודות אתר געוו אודות אתר געוו אודות אתר געוו אודות אתר געוו אודות אתר געוו אודות אתר געוו אודות אתר געוו אודות אתר געוו אודות אתר געוו אודות אתר געוו אודות אתר געוו אודות אתר געוו אודות אתר געוו אודות אתר געוו אודות אתר געוו אודות אתר געוו אודות א |  |  |
| אבטחת מידע נגיש  | וות תמיכה טכנית תקנון האתר אפליקציית max Biz אפליקציית POS לסליקה באינטרנט הלוואה לרכב הוסף למועדפים<br>UI & Graphics by <b>TZUR</b>                                                                                                    |  |  |

הצטרפת בהצלחה לאתר דוחות מפורטים!

כעת כל שנותר, זה להקליד את שם המשתמש וסיסמה שקבעת ולהתחיל להוריד את הקבצים.

תמיד לשירותך,

עסקים Max